RoboMaster 赛事引擎 裁判系统使用手册 (青少年对抗赛版)

<

# 裁判系统概述

• 裁判系统服务器是整个裁判系统的控制中心,收集比赛过程中所有机器人、场地道具、客户端的数据,自动处理比 赛相关数据,判定胜负。服务器通过可视化界面将数据和日志呈现给用户,并且可以接受裁判的手动控制指令。
• 裁判系统界面包括比赛状态面板、比赛控制面板、机器人裁判系统面板、机器人状态面板、场地道具控制面板和附 加面板。以上信息显示在两个屏幕上,其中附加面板在副屏上显示。
• 由于版本迭代的原因,该说明里面的图片与软件中的实际呈现可能会有差异。

#### 目录

<u>1. 裁判面板总览</u>

2. 日志系统

3. 服务器

<u>1.1裁判面板划分</u>

1.2比赛状态面板

1.3机器人裁判系统状态面板

<u>1.4比赛控制面板</u>

1.5增益补弹控制面板

1.6机器人控制面板

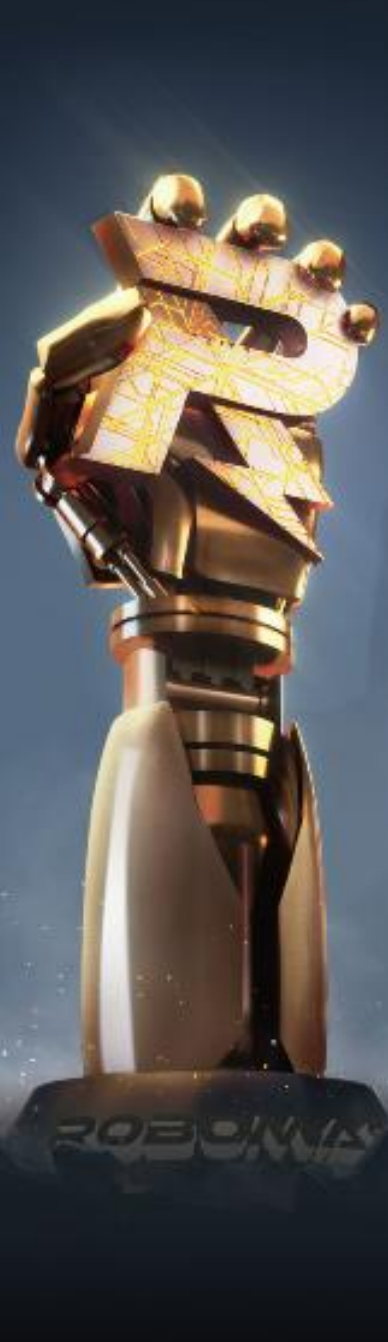

#### 1 裁判面板总览

| 2022和田士师丰小在对位案(初宣纪) | ··1 0 0(FE0)                         | 自由阶段                                                                        |                              |               |                                                                                                    |                         |                        |
|---------------------|--------------------------------------|-----------------------------------------------------------------------------|------------------------------|---------------|----------------------------------------------------------------------------------------------------|-------------------------|------------------------|
| 2022机中入帅肖少年对抗赛(彻高组) | VI.9.0(558)                          |                                                                             |                              |               | Te de la companya de la companya de la companya de la companya de la companya de la companya de la companya de | est_room_U311           |                        |
| 红队                  |                                      | - U                                                                         |                              | / U           |                                                                                                    | 0                       | 蓝队                     |
| or sor na           | ──────────────────────────────────── | 3000                                                                        | Round                        |               | <del>、X</del><br>基地血量                                                                                          | 0<br>t 3000 / 3000 100% | 1 1 1 1 1 1 1<br>50% 0 |
| R1 步兵               |                                      |                                                                             | < - <b>/</b> - /             |               |                                                                                                    | B1 步兵                   | 🔲 🎅 64 💷               |
|                     | 重置 IR                                | 1-步兵〕正常                                                                     | (B1-步归                       | 〔〕 正常         |                                                                                                    | 机器人在线                   |                        |
| 可发弹量: 0             | 复活 IR                                | 2-步兵〕止常<br>3-丁程1 正堂                                                         | [B2-步 <del>]</del><br>[B2-丁利 | 刊 止吊<br>91 正堂 |                                                                                                    | 可发弹量: 0                 | 复活                     |
| 枪管耐久度:400           | 罚下 (R                                | 4-基地)正常                                                                     | [B4-基]                       | シュー<br>山 正常   |                                                                                                    | 枪管耐久度:400               | 罚下                     |
| 200 / 200           | 断连                                   |                                                                             |                              |               |                                                                                                    | 200 / 200               | 断连                     |
| R2 步兵               |                                      | 自由 🔪 准备                                                                     | >>> 自检 >>                    | 比赛 >          | 成绩确认                                                                                                    | B2 步兵                   | 🛜 58 📕                 |
| 机器人在线               | 重置                                   |                                                                             |                              | ᅷᆂᆠᄜᆈ         | <b>T</b> II                                                                                                    | 机器人在线                   | 重置                     |
| 可发弹量: 0             | 复活                                   | 【红万胜利                                                                       | 《半局                          | / 监力胜         | 不」 /                                                                                                    | 可发弹量: 0                 | 复活                     |
| 枪管耐久度:400           | 罚下                                   |                                                                             |                              |               |                                                                                                    | 枪管耐久度:400               | 罚下                     |
| 200 / 200           | 断连                                   | 复沽所有罚下所有                                                                    | 育 重置所有 断连所                   | 有「启动日志」重      | 重置校名                                                                                                    | 200 / 200               | 断连                     |
| R3 工程               | <b>?</b> 57 💼                        | </td <td>Start</td> <td>》</td> <td>告)</td> <td>B3 工程</td> <td>🛄 🎅 62 🔳</td> | Start                        | 》             | 告)                                                                                                    | B3 工程                   | 🛄 🎅 62 🔳               |
| 机器人在线               | 重置                                   |                                                                             |                              |               |                                                                                                    | 机器人在线                   | 重置                     |
| 可发弹量: 0             | 复活                                   |                                                                             |                              |               |                                                                                                    | 可发弹量: 0                 | 复活                     |
| 枪管耐久度:0             | 罚下                                   | 红方能量机关                                                                      | 不可激活                         | 可激活           | 获取增益                                                                                                    | 枪管耐久度:0                 | 罚下                     |
| 300 / 300           | 断连                                   | 蓝方能量机关                                                                      | 不可激活                         | 可激活           | 获取增益                                                                                                    | 300 / 300               | 断连                     |
| R4 基地               | <b>奈</b> 59 <b>●●●</b>               | 红方大弹丸命中                                                                     | 未激活                          | 激活            | 屏蔽                                                                                                    | B4 基地                   | <u> </u>               |
| 机器人在线               | 重置                                   | 蓝方大弹丸命中                                                                     | 未激活                          | 激活            | 屏蔽                                                                                                    | 机器人在线                   | 重置                     |
| 可发弹量: 0             | 复活                                   | 弹药瓶 A B                                                                     | CDEF                         | GHIJ          | K L                                                                                                    | 可发弹量: 0                 | 复活                     |
| 枪管耐久度:0             | 罚下                                   |                                                                             |                              |               |                                                                                                    | 枪管耐久度:0                 | 罚下                     |
| 3000 / 3000         | 断连                                   |                                                                             |                              |               |                                                                                                    | 3000 / 3000             | 断连                     |
| ROBOMASTER          |                                      |                                                                             |                              |               |                                                                                                    |                         |                        |

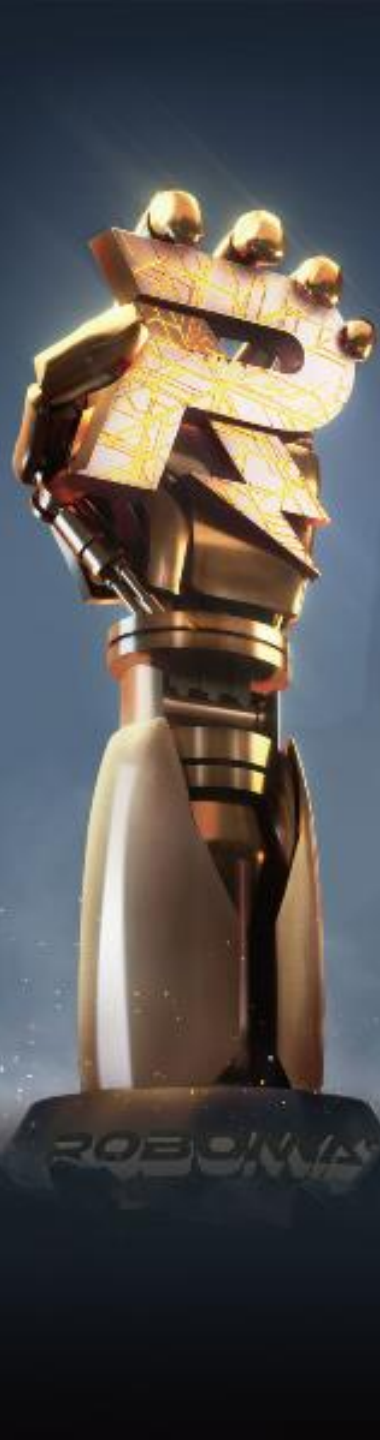

### 1.1 裁判面板划分

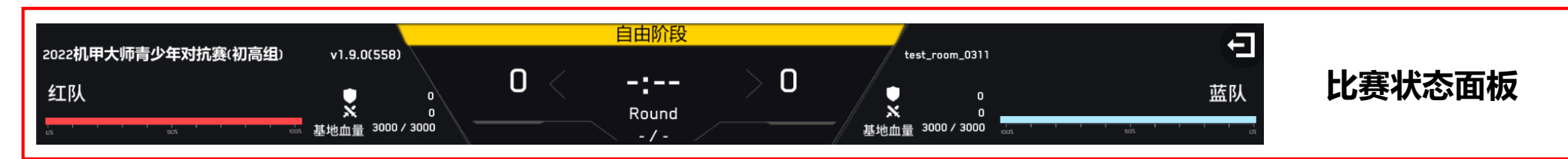

| R1 步兵       |  | <b>63</b> ●●●●●●●●●●●●●●●●●●●●●●●●●●●●●●●●●●●● |
|-------------|--|------------------------------------------------|
| 机器人在线       |  | 重置                                             |
| 可发弹量: 50    |  | 复活                                             |
| 枪管耐久度:400   |  | 罚下                                             |
| 200 / 200   |  | 新连                                             |
|             |  | 412                                            |
| R2 步兵       |  | <b>奈</b> 51 <b>■</b>                           |
| 机器人在线       |  | 重置                                             |
| 可发弹量: 50    |  | 复活                                             |
| 枪管耐久度:400   |  | 罚下                                             |
| 200 / 200   |  | 断连                                             |
| R3 工程       |  | <b>奈</b> 62 <b>Ⅲ</b>                           |
| 机器人在线       |  | 重置                                             |
| 可发弹量: 0     |  | 复活                                             |
| 枪管耐久度:0     |  | 罚下                                             |
| 300 / 300   |  | 断连                                             |
| R4 基地       |  | <u></u> ?60 册                                  |
| 机器人在线       |  | 重置                                             |
| 可发弹量: 0     |  | 复活                                             |
| 枪管耐久度:0     |  | 罚下                                             |
| 3000 / 3000 |  | 断连                                             |
|             |  |                                                |

#### 红队机器人控制面板

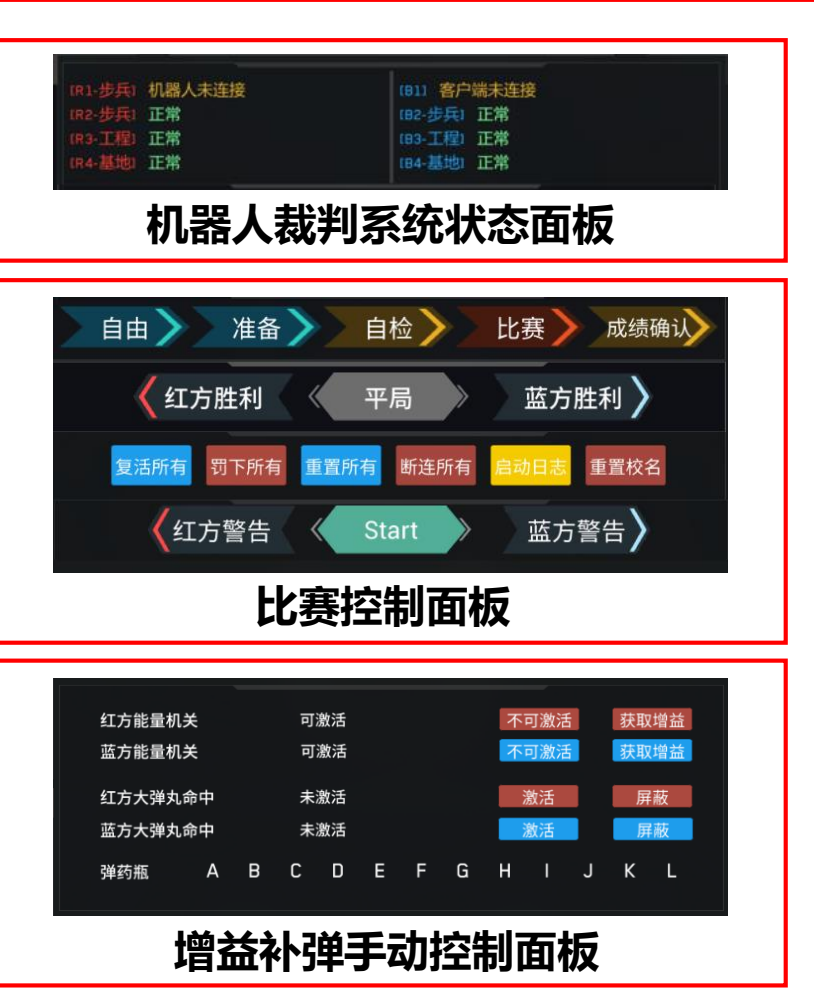

|             | _ |                 |
|-------------|---|-----------------|
| 81 步兵       |   | 🛜 65 💶          |
| 机器人在线       |   | 重置              |
| 可发弹量: 50    |   | 复活              |
| 枪管耐久度:400   |   | オ間              |
| 200 / 200   |   | 断注              |
|             |   | 베뇬              |
| B2 步兵       |   | 🛜 60 🔳          |
| 机器人在线       |   | 重置              |
| 可发弹量: 50    |   | 复活              |
| 枪管耐久度:400   |   | オ間              |
| 200 / 200   |   | 断连              |
|             |   |                 |
| B3 工程       |   | 🛜 61 🔳          |
| 机器人在线       |   | 重置              |
| 可发弹量: 0     |   | 复活              |
| 枪管耐久度:0     |   | 不暇              |
| 300 / 300   |   | 新连              |
|             |   | 17              |
| B4 基地       |   | 주 50 <b>●●●</b> |
| 机器人在线       |   | 重置              |
| 可发弹量: 0     |   | 复活              |
| 枪管耐久度:0     |   | 罚下              |
| 3000 / 3000 |   | 断连              |
|             |   |                 |

蓝队机器人控制面板

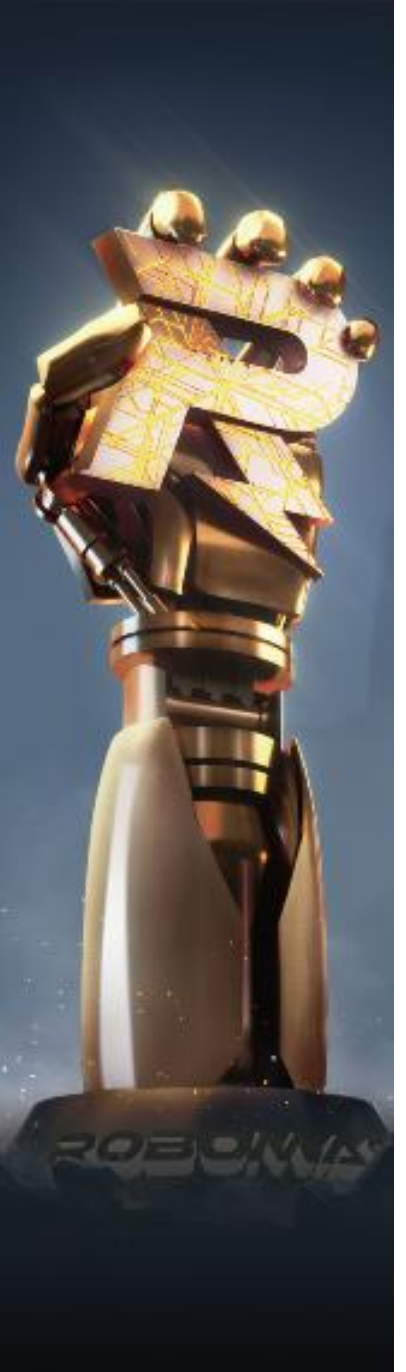

#### 1.2 比赛状态面板

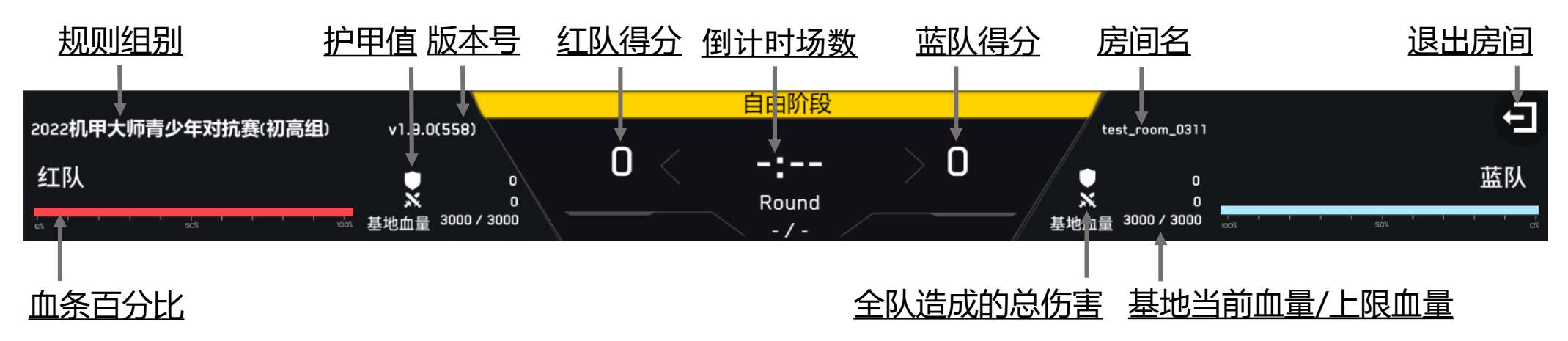

## 1.3 机器人裁判系统状态面板

<u>设备名</u>

| (R1-步兵)<br>(R2-步兵)<br>(R3-工程)<br>(R4-基地) | 机器人未连接<br>正常<br>正常<br>正常 | (81) 客户端未连接<br>(82-步兵) 正常<br>(83-工程) 正常<br>(84-基地) 正常 | <u>客户端、机器人</u><br>和哭人模块① |
|------------------------------------------|--------------------------|-------------------------------------------------------|--------------------------|
| (R1-步兵)                                  | 发射器,底盘后装甲,               | (B1-步兵) 正常                                            | 及连接状态 <sup>②</sup>       |
| (R2-步兵)                                  | 正常                       | (B2-步兵) 正常                                            |                          |
| (R3-工程)                                  | 正常                       | (B3-工程) 正常                                            |                          |
| (R4-基地)                                  | 正常                       | (B4-基地) 正常                                            |                          |

机器人模块<sup>①</sup>: Client (客户端)、WIFI (主控)、Armor (装甲)、 Speed Mon (测速)、Light Ind (灯条)、RFID (场地交互)、 UWB (定位)、VTM (图传)、CAP (电容管理)

连接状态<sup>②</sup>:对应模块绿色表示模块正常,黄色代表模块异常 客户端断连会显示:客户端未连接 客户端已连接,机器人断连会显示:机器人未连接 模块离线会显示对应的模块名称

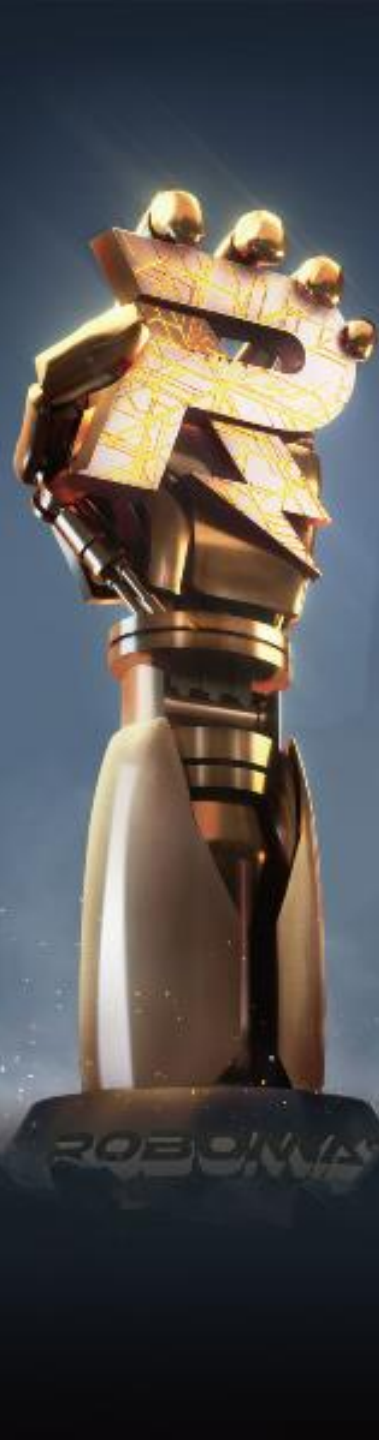

#### **1.4** 比赛控制面板

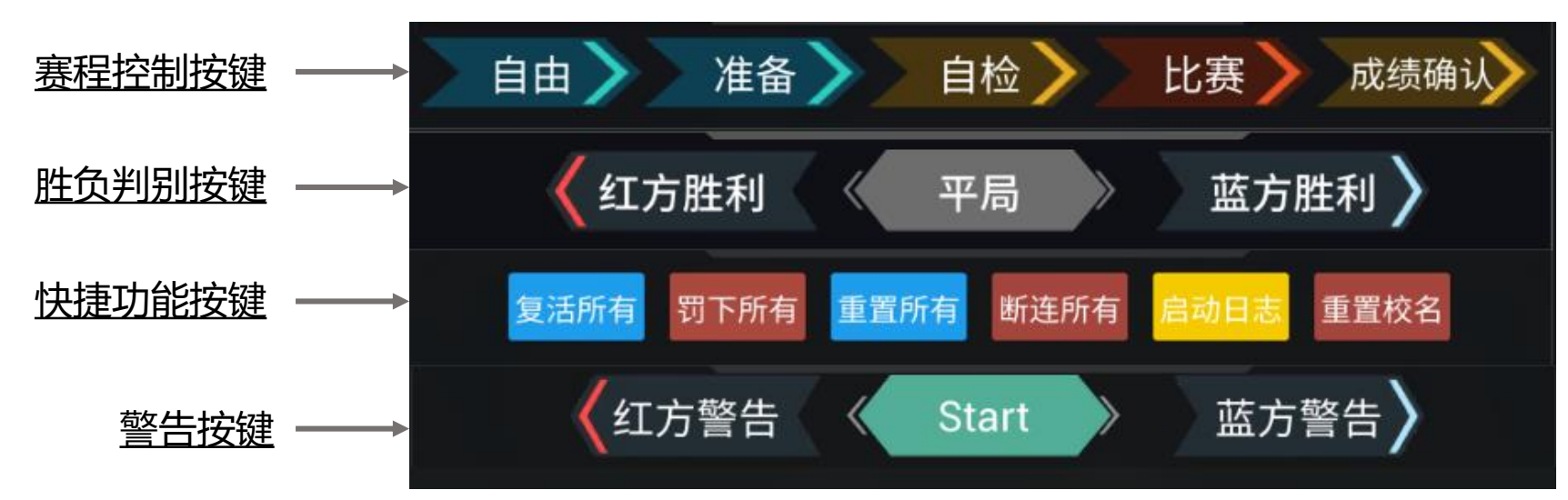

| 按钮名称         | 功能说明                                      |
|--------------|-------------------------------------------|
| 自由           | 进入自由阶段,赛中点击不可用                            |
| 准备           | 使比赛进入2分钟准备阶段,赛中点击不可用                      |
| 自检           | 使比赛进入20s自检阶段,赛中点击不可用                      |
| 比赛           | 直接进入54321倒计时,随后进入5分钟比赛阶段                  |
| 成绩确认         | 比赛结束后,裁判对双方成绩进行确认                         |
| 红方/蓝方胜利      | 裁判手动判定红方/蓝方获胜                             |
| 平局           | 比赛出现异常,如场地道具异常、安全隐患等,需要在同步信息后点击此键提前手动结束比赛 |
| 复活所有         | 复活所有机器人,比赛过程中不使用。                         |
| 罚下所有 (红队/蓝队) | 罚下所有(红队/蓝队)机器人,赛外可复活,比赛过程中不使用             |
| 重置所有         | 包括重置所有机器人状态,比赛过程中不使用                      |
| 断连所有         | 使机器人与服务器断开连接,一般一场比赛结束需要此操作                |
| 启动日志         | 启动服务器日志                                   |
| 重置校名         | 刷新当前双方校名队名及校徽                             |
| 红方/蓝方警告      | 对红队/蓝队所有机器人发起黄牌警告                         |
| Start/Reset  | 使比赛进入2分钟准备阶段/比赛结束后,裁判对双方成绩进行确认            |

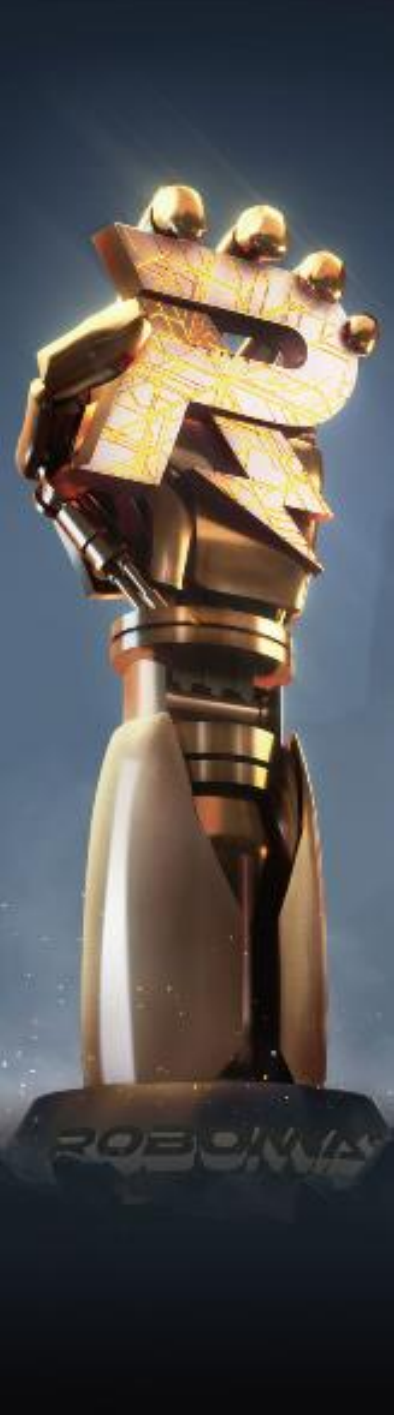

#### 1.5 增益补弹控制面板

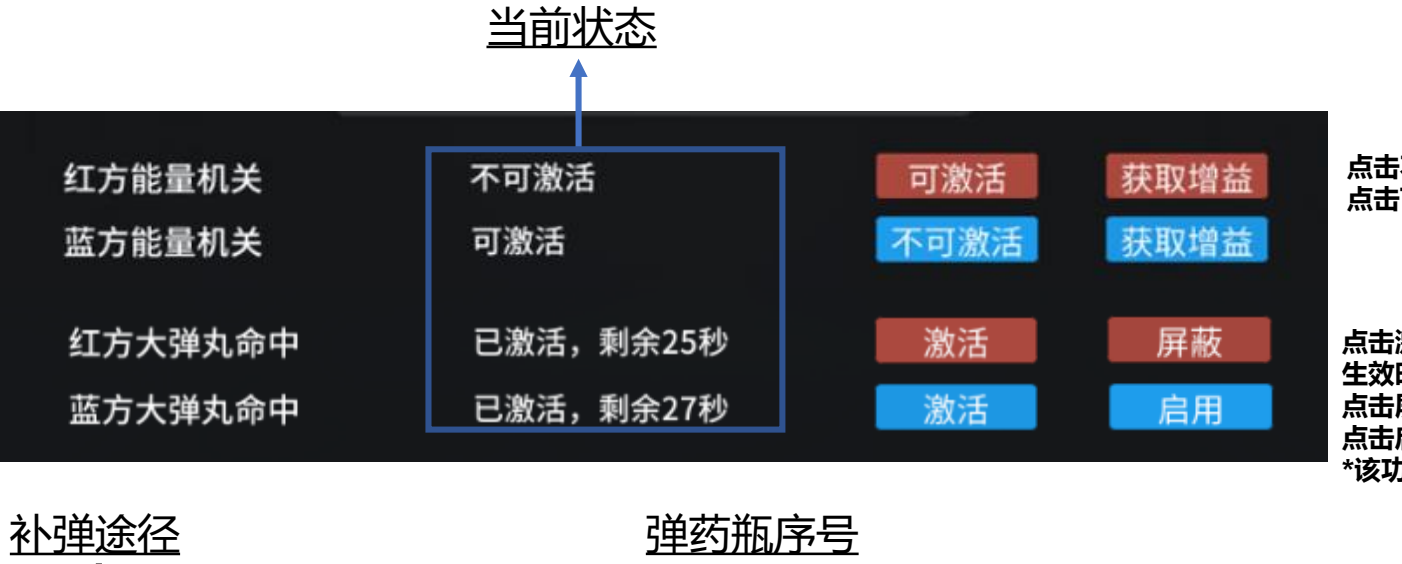

#### 点击不可激活按钮,能量机关状态会由可激活变为不可激活 点击可激活按钮,能量机关状态会由不可激活变为可激活

点击激活按钮,左侧会显示已激活大弹丸命中效果以及剩余 生效时间 点击屏蔽按钮,该方屏蔽大弹丸命中效果 点击启用按钮,该方取消屏蔽大弹丸命中效果 \*该功能仅在比赛阶段生效

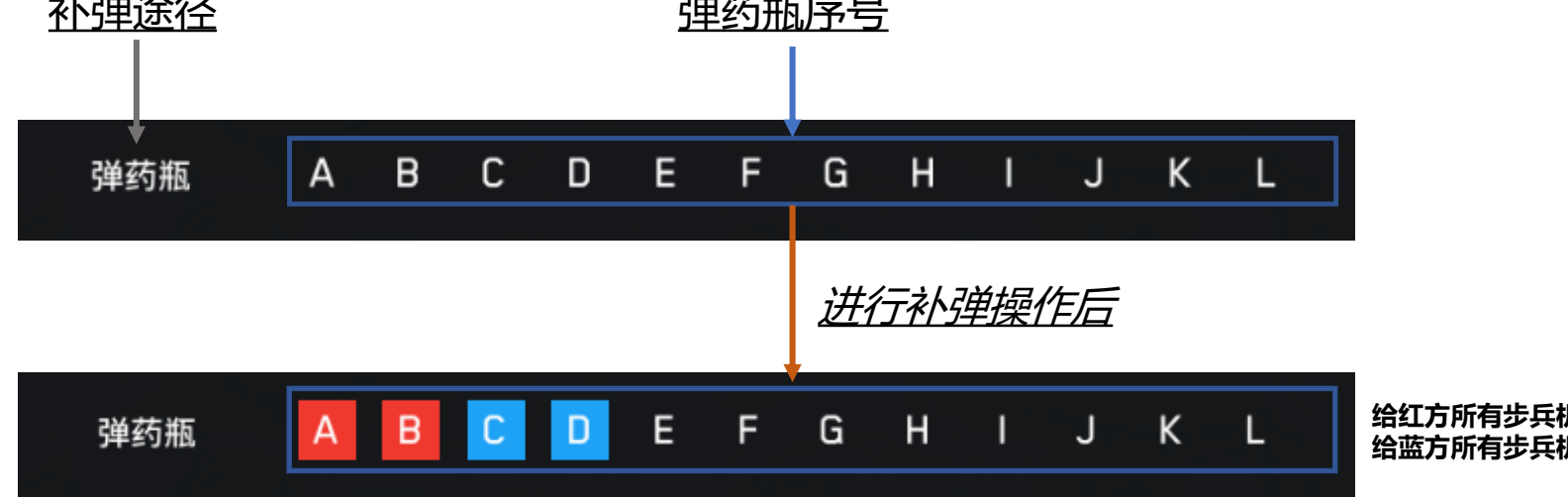

#### 给红方所有步兵机器人补弹, A/B为红色方框背景 给蓝方所有步兵机器人补弹, C/D为蓝色方框背景

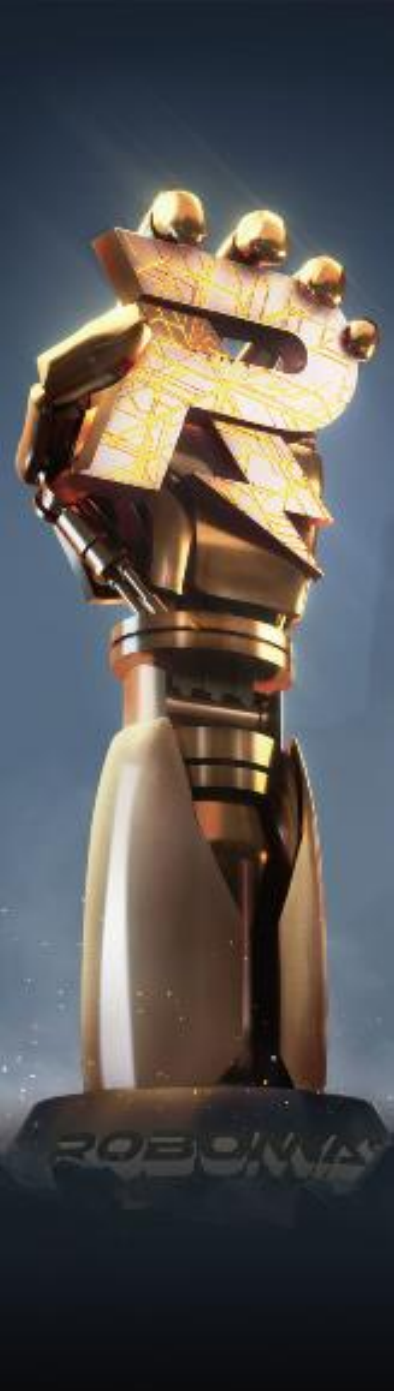

### 1.6 机器人控制面板

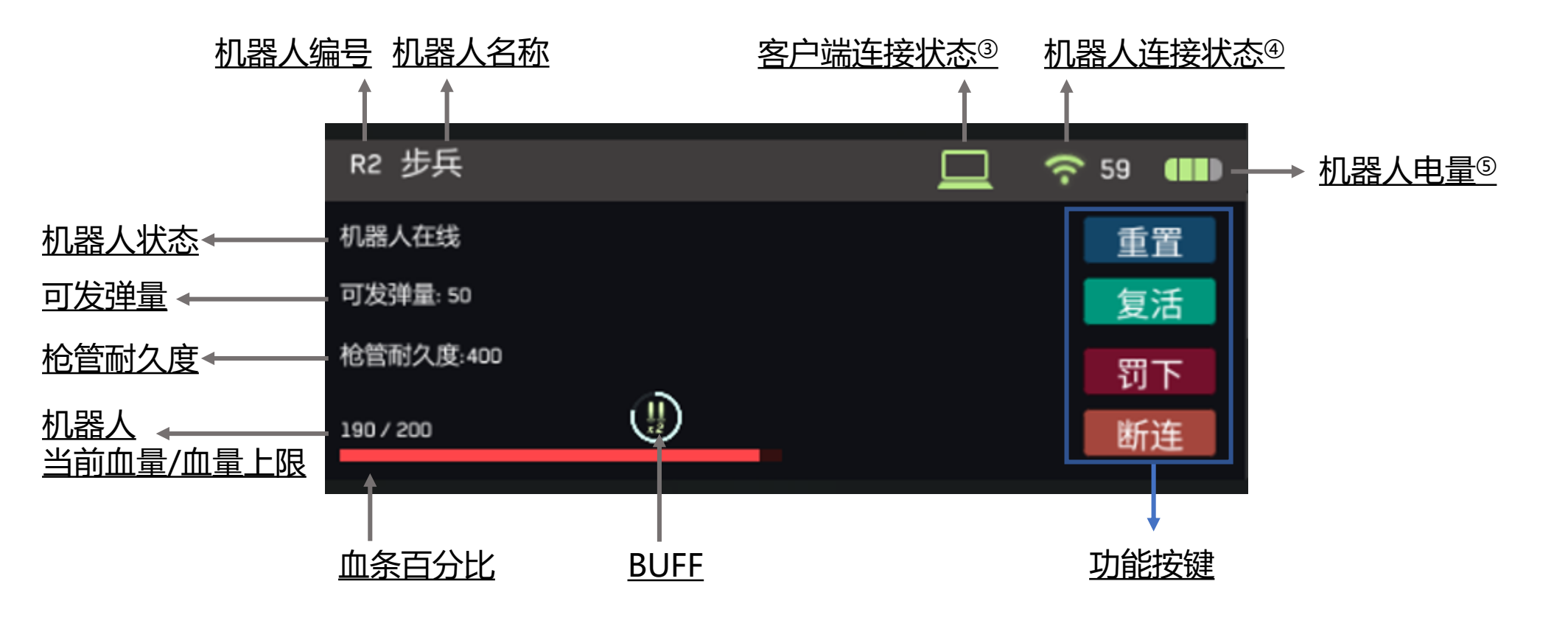

客户端连接状态<sup>③</sup>:客户端已连接显示绿色,未连接显示<mark>红色</mark>机器人连接状态<sup>④</sup>:机器人已连接显示绿色,未连接显示<mark>红色</mark>机器人电量<sup>⑤</sup>:电量为3/满格时显示绿色,为1/2格时显示<mark>红色</mark>

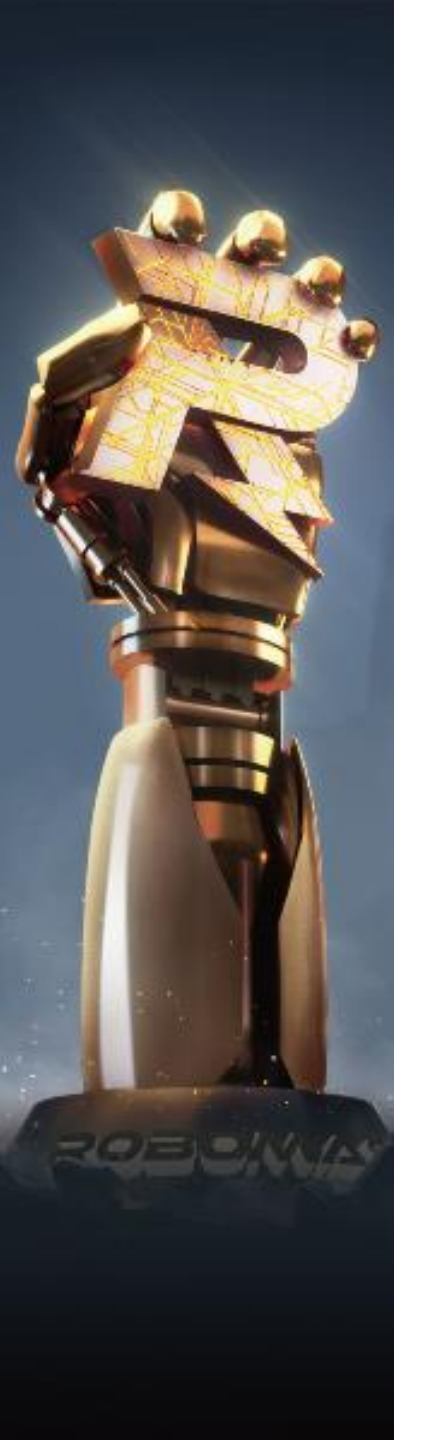

| く日志系统                             |                                                                                          |   |
|-----------------------------------|------------------------------------------------------------------------------------------|---|
|                                   | RM日志系统3.0.0.6-2021-04-23 - □                                                             | × |
|                                   | 日志模式     比赛模式     週試模式     全部        加载方式     实时     本地                                  |   |
|                                   | 过滤规则 R1 R2 R3 R4 R5 R6 R7 R8 R9 B1 B2 B3 B4 B5 B6 B7 B8 B9<br>R10 R11 B10 B11 ALL 机器人 麻汤 |   |
| 已选择的日志模式、加载                       |                                                                                          |   |
| <u>万式、过滤规则、搜索子</u><br>清空/保存已(未)筛选 | 数据统计 0 清空 保存                                                                             |   |
| 的实时日志                             | No.         本地时间         比赛时间         模式         日志类型         子类型         日志内容           |   |
|                                   |                                                                                          |   |
| 日志内容显示区域                          |                                                                                          |   |
|                                   |                                                                                          |   |
|                                   |                                                                                          |   |
|                                   |                                                                                          |   |
| ·<br>注·                           |                                                                                          |   |

1.联网状态下本地日志将自动备份到云端,备份后的本地数据并于7日后从本地自动删除。 2.日志系统支持多开 (最多6个)

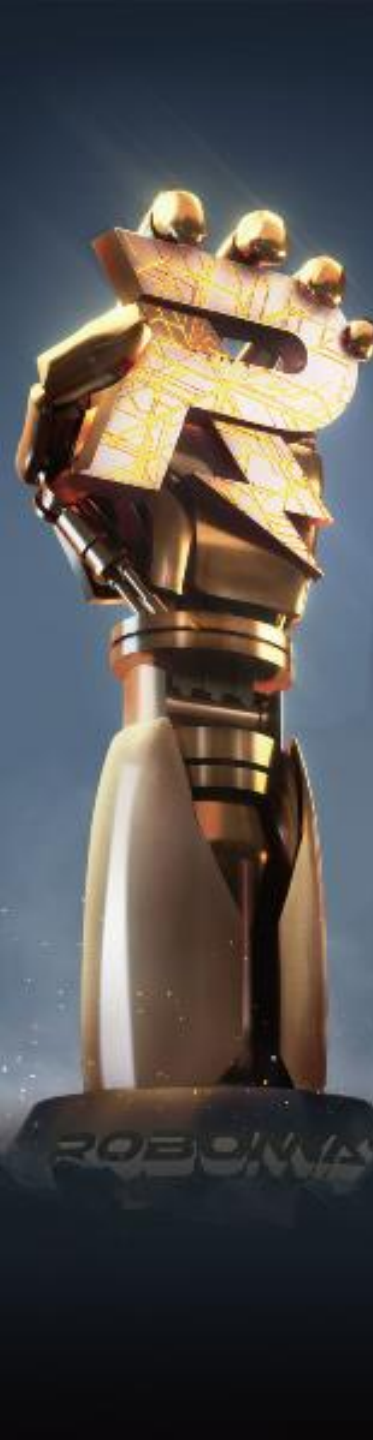

## 3 服务器

| C:\Users\RM2022\Desktop\RoboMaster Champion (553)\RoboMasterChampion_Data\StreamingAssets\rm-champion-server\RMServer.exe                                                                                                    | $\times$ |
|----------------------------------------------------------------------------------------------------|----------|
| svr:test_room_0309 match:S1Scene2022_mid<br>S0 TCP GateSvr Listen in 25862<br>S0 UDP GateSvr Listen in 52102<br>S1 TCP GateSvr Listen in 54998<br>S1 UDP GateSvr Listen in 54999<br>GSGate Init Succ<br>GSHall Init Succ Ver:1.3672<br>S0 UDP LogSvr Listen in 62103<br>login hash = 0                                                                                                    | Î        |
| Curr Token = eyJ0eXAiOiJKV1QiLCJhbGciOiJIUzI1NiJ9.eyJ6b251X21kIjoxOX0.gExzp1MzvFA1_CiYYEYF6UdJTtfxkTBAo_61rx8hvIo<br>712970776 Enter Room<br>Curr Room State=ers_Wait Time Left=-1<br>Curr Room State=ers_Wait Time Left=-3<br>Curr Room State=ers_Wait Time Left=-4<br>Curr Room State=ers_Wait Time Left=-5<br>Common HttpResponseToFile Error Response status code does not indicate success: 401 (Unauthorized).<br>Curr Room State=ers_Wait Time Left=-6<br>Curr Room State=ers_Wait Time Left=-7<br>Curr Room State=ers_Wait Time Left=-8<br>Curr Room State=ers_Wait Time Left=-8<br>Curr Room State=ers_Wait Time Left=-9<br>Curr Room State=ers_Wait Time Left=-9<br>Curr Room State=ers_Wait Time Left=-10 |          |

注: 服务器将在裁判系统启动时自动隐藏, 按F11即可显示